Go to the portal: <a href="http://app.tampaairport.com/TampaBillingApp">http://app.tampaairport.com/TampaBillingApp</a>

1.

#### Tampa Airport Billing Home

Tampa Airport Billing

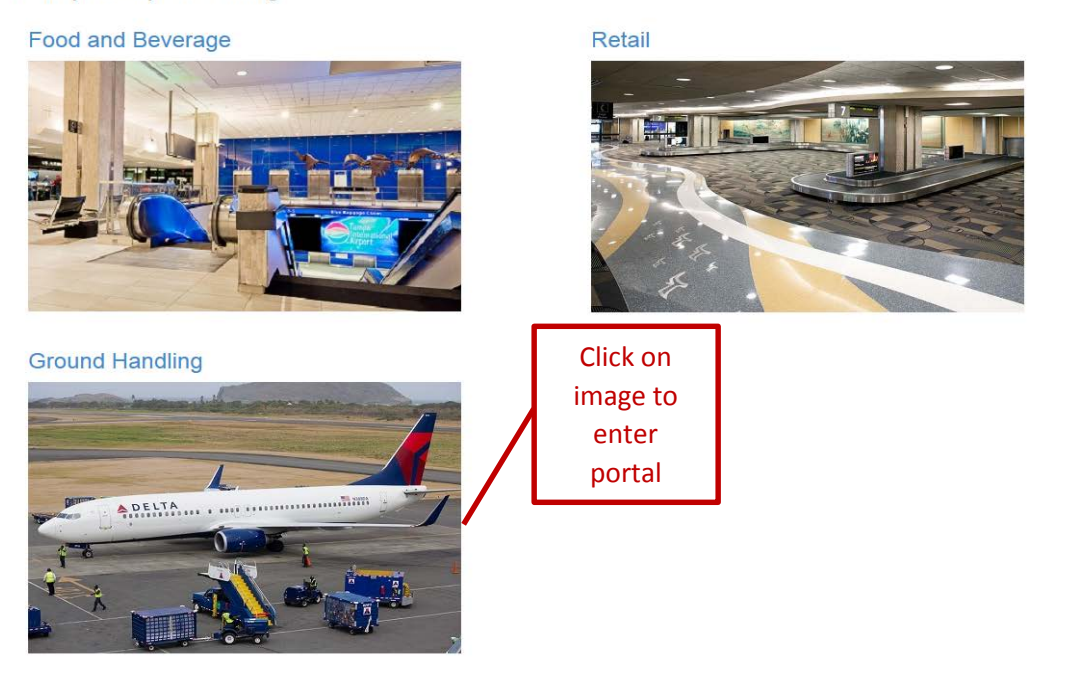

© 2015 - Tampa Airport Billing

#### If you do not have a login you can register as a new user 2.

| . If you do            | not have a login you can register as a new user |          | Registe        | er     |
|------------------------|-------------------------------------------------|----------|----------------|--------|
| Tampa Airport Billi    | ng Home Contact Reg                             | gister R | Reset Password | Log in |
| Log in to th           | e Ground Handling Portal.                       |          |                |        |
| Email                  |                                                 |          |                |        |
| Password               |                                                 |          |                |        |
|                        | Remember me?                                    |          |                |        |
| Register as a new user |                                                 |          |                |        |

© 2015 - Tampa Airport Billing

### 3. Enter required information to register.

| Tampa Airport Billing              | Home   | Contact              |
|------------------------------------|--------|----------------------|
| Register.<br>Create a new account. |        |                      |
| Email                              |        |                      |
| Password                           |        |                      |
| Confirm password                   |        |                      |
| First Name                         |        |                      |
| Last Name                          |        |                      |
| Company                            | Nation | al Aviation Services |
|                                    | Regis  | ter                  |

4. Once the Airport Administrator approves and creates a login for you, you will get an email with your login information.

| _og in to           | the Ground Hai         | naling Pon |  |
|---------------------|------------------------|------------|--|
| Email               | rjohn@tampaairport.com |            |  |
| Password            | ••••••                 |            |  |
|                     | Remember me?           |            |  |
|                     | Log in                 |            |  |
| Register as a new t | iser                   |            |  |

### 5. Once you login you can enter data by clicking on Enter Monthly Data

| Tampa Airport Billing Home | Click to   | enter          | Reset Password  |               | Archive Hello rjoh | n@tampaairport.com! | Log off |  |
|----------------------------|------------|----------------|-----------------|---------------|--------------------|---------------------|---------|--|
| Monthly Data               | data       | a              |                 |               |                    |                     |         |  |
| Company Name               | Month Name | Gross Receipts | % Privilege Fee | Privilege Fee | Monthly Min        | Overage             |         |  |
| National Aviation Convisoo | 07/04/0045 | ¢ 47 000 00    | E 00            | ¢0.000.00     | ¢0.00              | to oco on Detaile   |         |  |

6. Select the company name and month/year and enter the data in this page. You should enter 0.00 if there is no revenue from an airline. The totals will be calculated automatically. You can save changes in between if needed. Once you verifty the information click "Certify" to send over the information HCAA.

| as enter the total -                       | Company                    | of the sirling indicated below | M          | onth/Year |
|--------------------------------------------|----------------------------|--------------------------------|------------|-----------|
| mpany                                      | National Aviation Services | Month/Year                     | 05/01/2015 |           |
|                                            | Signatory Airlin           | 166                            |            |           |
| 5 Алтиауа                                  | 0.00                       | American                       | 0.00       |           |
| ita                                        | 0.00                       | Jet Blue                       | 0.00       |           |
| uthWest                                    | 0.00                       | Spent                          | 0.00       |           |
| rhed                                       | 0.00                       | FEDEX                          | 0.00       |           |
|                                            | Non-Signatory              | Alrines                        |            |           |
| Canada                                     | 0.00                       | Alexka                         | 0.00       |           |
| yman                                       | 0.00                       | British Anways                 | 0.00       |           |
| are .                                      | 0.00                       | Edelwerse Arr                  | 0.00       |           |
| Sun Country                                | 0.00                       | Silver Airwaya                 | 0.00       |           |
| nter                                       |                            | Wextjet                        | 0.00       |           |
| public - Charter                           |                            | Lutthense                      |            |           |
| her Artine Name                            | 0.00                       | Other Artista Charmen          | 0.00       |           |
|                                            | Enter Alrine Name          | Criter Annue Crist(Jea         | 0.00       |           |
|                                            | Other Revenue              | 26                             |            |           |
| r Revenue Source                           | Other Revenue Source       | Other Revenue                  | 0.00       |           |
| er Revenue Source                          | Other Revenue Source       | Other Revenue                  | 0.00       |           |
| er Revenue Source                          | Other Revenue Source       | Other Revenue                  | 0.00       |           |
| er Revenue Source                          | Other Revenue Source       | Other Revenue                  | 0.00       |           |
| ter Revenue Source                         | Other Revenue Source       | Other Revenue                  | 0.00       |           |
| r Revenue Source                           | Other Revenue Source       | Other Revenue                  | 0.00       |           |
| r Revenue Source                           | Other Revenue Source       | Other Revenue                  | 0.00       |           |
| r Revenue Source                           | Other Revenue Source       | Other Nevenue                  | 0.00       |           |
| her Revenue Source                         | Other Revenue Source       | Other Nevenue                  | 0.00       |           |
| er Revenue Source                          | Other Revenue Source       | Other Revenue                  | 0.00       |           |
| er Revenue Source                          | Other Revenue Source       | Other Revenue                  | 0.00       |           |
| er Revenue Source                          | Other Revenue Source       | Other Revenue                  | 0.00       |           |
|                                            |                            |                                |            | Se        |
|                                            | Totals                     |                                |            |           |
| gnatory Revenue (Exer                      | mpt):                      | 0.00                           |            |           |
| Non-Signatory Revenue:                     |                            | 00.0                           |            |           |
| Gross Receipts (Subject to Privilege Fee): |                            | 0.00                           |            |           |
| wiege hee %                                |                            | 5                              |            |           |
| wiege hee licital                          |                            | 0.00                           |            |           |
| aa Minimum Guarante                        | • Save                     | Certify                        |            |           |
| erage Billable (Due)                       | Changes                    |                                |            |           |

#### 7. You will get a popup with a certification confirmation page. Press certify again to confirm.

| Certify Changes                                                                                               | 5    |
|----------------------------------------------------------------------------------------------------|------|
| I hereby certify that to the best of my knowledge that the information entered on this page is true and accur | ate. |

Date: 7/16/2015 Name: Rekha John Title: Senior Software Developer

Certify

×

On the home page you can see the data you have entered for previous months. If the 8. data was saved but not certified you can edit and certify by clicking the edit link. If it was already certified you can view the information by clicking details.

| Tampa Airport Billing      | Home Contact |                | l               | Reset Password | GH Archive | Hello rjohn@tampaairpo | ort.com! Log o | ff         |
|----------------------------|--------------|----------------|-----------------|----------------|------------|------------------------|----------------|------------|
| Monthly Data               |              |                |                 |                |            |                        |                |            |
| Company Name               | Month Name   | Gross Receipts | % Privilege Fee | Privilege Fe   | e Monthly  | Min Overage            | (              | Edit or    |
| National Aviation Services | 07/01/2015   | \$47,200.00    | 5.00            | \$2,360.00     | \$0.00     | \$2,360.00             | Details        | view links |
| National Aviation Services | 02/01/2016   | \$20,650.75    | 5.00            | \$1,032.54     | \$0.00     | \$1,032.54             | Details        |            |
| National Aviation Services | 01/01/2016   | \$3,100.00     | 5.00            | \$155.00       | \$0.00     | \$155.00               | Edit   Details |            |

© 2015 - Tampa Airport Billing